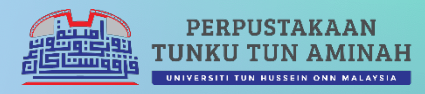

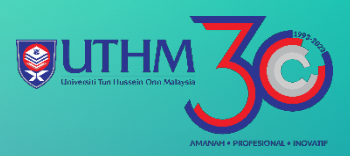

## G grammarly USER GUIDE

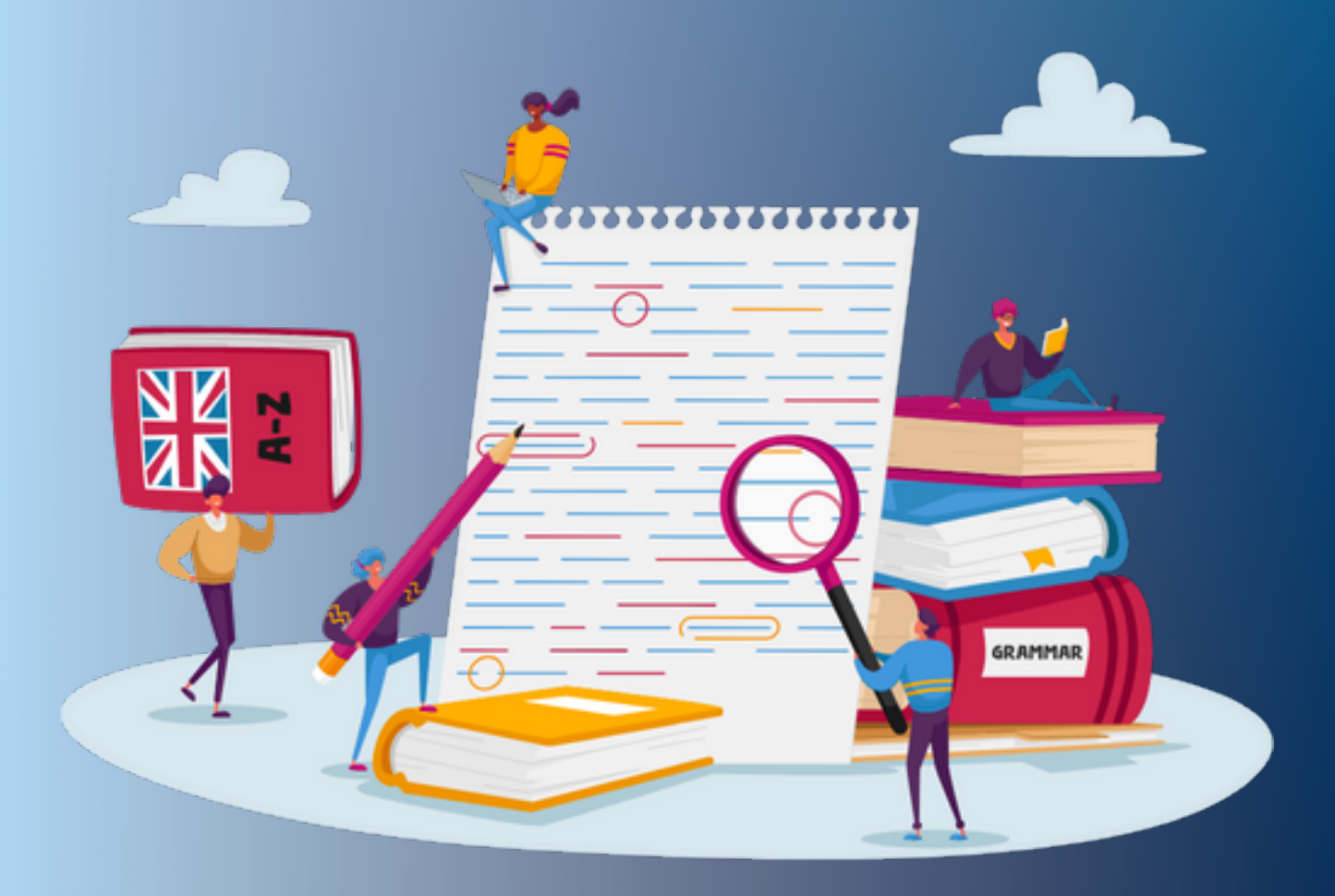

## GRAMMARLY USER GUIDE UNIVERSITI TUN HUSSEIN ONN MALAYSIA

## **NEW USER**

- 1. Go to https://www.grammarly.com/edu.
- 2. Click 'Sign Up With Your School'.

|                                                                                            | 🖂 New Message                                                                                                    |
|--------------------------------------------------------------------------------------------|----------------------------------------------------------------------------------------------------|
|                                                                                            | Re: Interested in this fellowship?                                                                                            |
| Grammarly for Education                                                                    | Dear Dr. Wright,                                                                                                    |
| Unlock the potential for learning with trusted writing support for students and educators. | This is Stephen from PSYCH 201. I<br>wanted to see if I could stop by you<br>office tomorrow at 10:00 to discuss my<br>paper. |
| Contact Sales Sign Up With Your School                                                     | Change the pronoun your your                                                                                                  |

3. Please use UTHM e-mail to register. Example <u>nuruly@uthm.edu.my</u> or <u>ai123456@student.uthm.edu.my</u>. Follow the instructions.

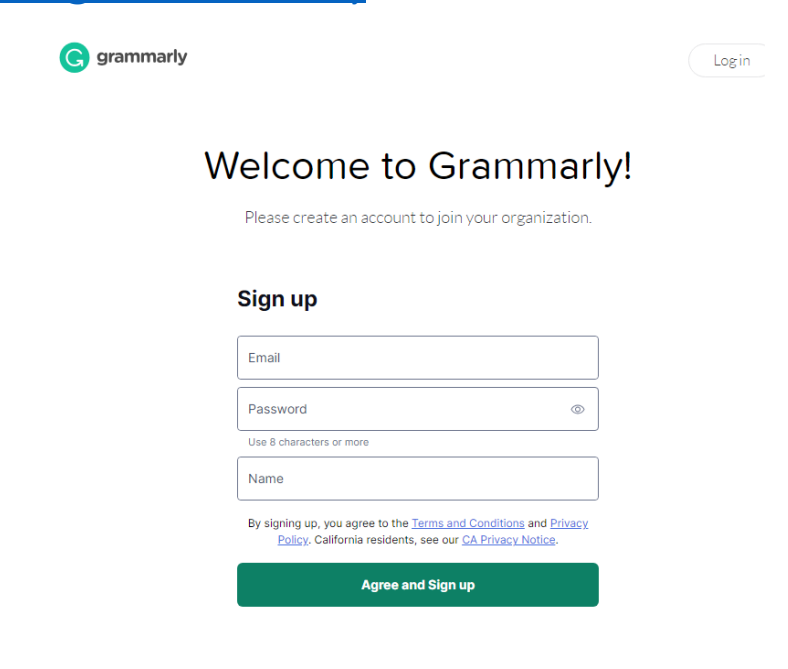

4. Check your e-mail. Grammarly will send 6 digit 'Verification Code'. Fill the numbers.

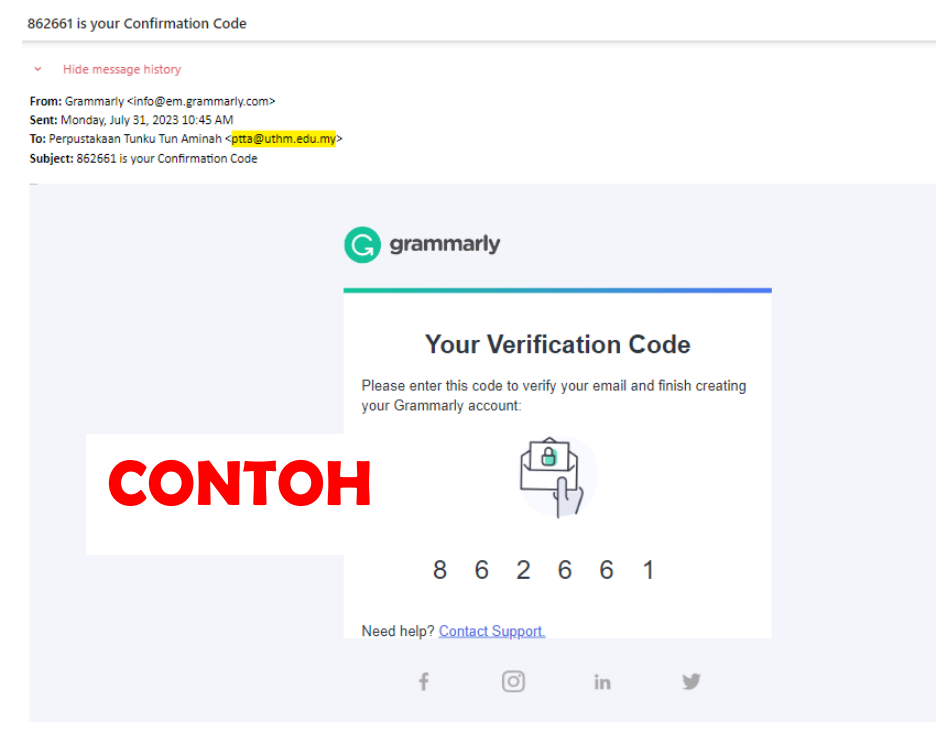

5. You will get the activation notice from Grammarly.

6. The features of *Grammarly Edu* as below. Make sure there is a wording **EDU**. *Grammarly* ready to be use.

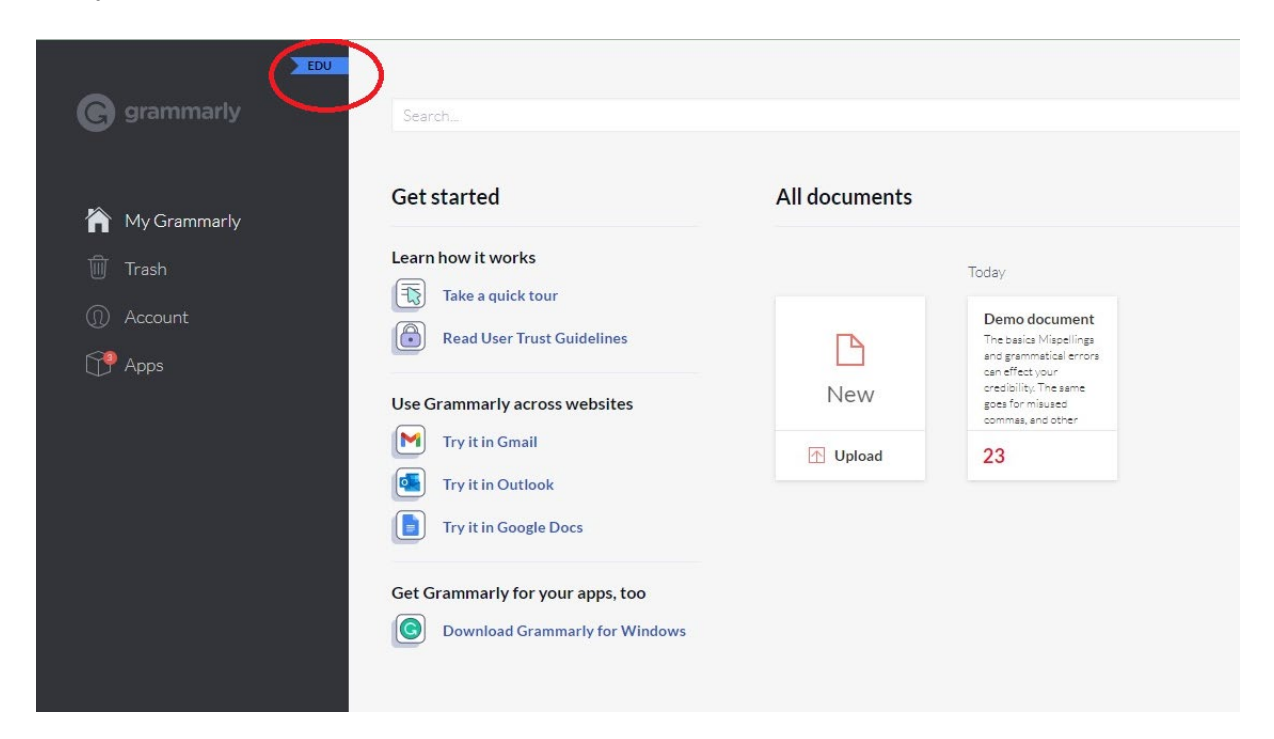